## 第一節 免擬具水土保持計畫案件管理功能

於書件管理平台建立免擬具水土保持計畫線上申請功能,並於技師確 認送出案件相關文件前,提供技師進行免擬具水土保持計畫提出之構面進 行勾選查核,並提供技師可於線上逕行修改並重送計畫資料。

## 壹、操作說明-技師申請

步驟一:技師登入書件管理平台後,於功能選單點選「免擬具申請案件」, 即可進入免擬具水土保持計畫案件列表進行案件新增與管理。

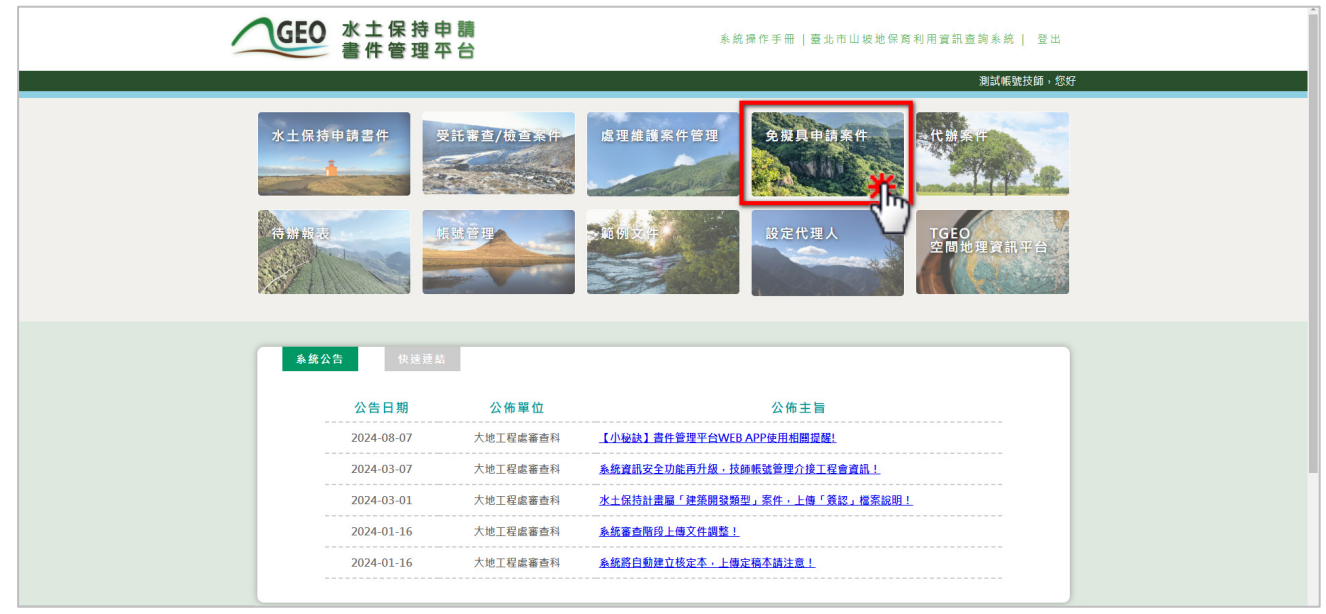

步驟二:進入處理維護案件列表頁後,系統提供「既有案件查詢」、「新案件申請」及「案件管理」功能。

| GEO 水土保持申請<br>書件管理平台                   | ▲件管理平台<br>永統操作手冊   臺北市山坡地保育利用資訊查詢系統   帳號管理   登出 |                      |      |  |  |  |  |
|----------------------------------------|-------------------------------------------------|----------------------|------|--|--|--|--|
|                                        | 測試帳號技師,您好                                       |                      |      |  |  |  |  |
| 既有察件查詢                                 | 返 免擬具水                                          | 土保持申請                |      |  |  |  |  |
| 案件編號:[]案件狀態:□<br>書件名稱:[                | 申請中 受理中 退補件 9<br>                               | 條理會勘□ 同意申請□ 駁回<br>薄除 |      |  |  |  |  |
| <sup>查詢到件數</sup> :17≆ 新增案件 <b>統察</b> ( | 宇宙語                                             |                      | 察仰管理 |  |  |  |  |
| 案件編號                                   | 案件狀態                                            | 書件名稱                 |      |  |  |  |  |
| SWCNN202411271443261986                | 受理中                                             | TEST                 | 詳慎   |  |  |  |  |
| SWCNN202411271045483102                | 受理中                                             | 1127測試案件-2           | 鮮情   |  |  |  |  |
| SWCNN202411051141535574                | 受理中                                             | 測試20241105_2         | 詳情   |  |  |  |  |
| SWCNN202411051137028455                | 受理中                                             | 測試20241105_1         | 詳情   |  |  |  |  |
| SWCNN202411041440403120                | 辦理會勘                                            | 測試案件                 | 詳情   |  |  |  |  |
| SWCNN202411040940157182                | 申請中                                             | 20241104測試           | 鮮情   |  |  |  |  |
| SWCNN202411011810588214                | 辦理會勘                                            | 20241101複測-退補件送出     | 詳情   |  |  |  |  |

步驟三:技師欲新增案件時,點選「新增案件」,並填登完畢案件相關資訊 後,即可將案件送出,待業務單位進行案件核定查核。

|                                                                                                    |                                                                                                    |                                                                    | 測試帳號技師,您               |  |  |
|----------------------------------------------------------------------------------------------------|----------------------------------------------------------------------------------------------------|--------------------------------------------------------------------|------------------------|--|--|
| ▶新憎案件                                                                                                    |                                                                                                    |                                                                    | 返回總表                   |  |  |
|                                                                                                    |                                                                                                    |                                                                    |                        |  |  |
| 家件编辑                                                                                                    | SWCNN202411291023259076                                                                                                    | 基本資料<br>                                                           | <u>^</u>               |  |  |
| 案件狀態                                                                                                    | 申請中                                                                                                    |                                                                    |                        |  |  |
|                                                                                                    |                                                                                                    |                                                                    |                        |  |  |
| 書件名稱*                                                                                                    |                                                                                                    |                                                                    |                        |  |  |
|                                                                                                    | (0/512)                                                                                                    |                                                                    |                        |  |  |
|                                                                                                    | →區 →段 →小段                                                                                                    | 地號 加入濟單                                                            |                        |  |  |
|                                                                                                    | tt &                                                                                                    | (0/200) 自分證字號/統一編號                                                 |                        |  |  |
|                                                                                                    | 其機 範例 · 0928123456                                                                                                    | (0/200) 33 J AE 7 36/ 100 198 36                                   |                        |  |  |
| 盖務人資訊 ★                                                                                                    | ※本案進度通知將透過簡言                                                                                                    | R方式發送,請務必填寫聯絡用之手機                                                  |                        |  |  |
| actor (Sector                                                                                                    | 地址 100 臺北市 > 中正                                                                                                    | 區 🗸                                                                |                        |  |  |
|                                                                                                    | 7.0入场集                                                                                                    |                                                                    |                        |  |  |
| 聯絡人*                                                                                                    |                                                                                                    |                                                                    | ]                      |  |  |
|                                                                                                    | (0/200)                                                                                                    |                                                                    |                        |  |  |
| 聯絡人手機★                                                                                                    | (0/50)<br>(範例:0928123456分隔請用";")                                                                                                    | <b>)/50)</b><br>(範例:0928123456 分隔請用 *;* )                          |                        |  |  |
| 聯絡人E-mail *                                                                                                    |                                                                                                    |                                                                    |                        |  |  |
| 目的事業主管機關                                                                                                    | ▼ 其他:                                                                                                    | (0/50)                                                             |                        |  |  |
| 計畫面積(公頃)*                                                                                                    | 公頃                                                                                                    |                                                                    |                        |  |  |
| 承辦技師                                                                                                    | 測試帳號                                                                                                    |                                                                    |                        |  |  |
| 轄區                                                                                                    |                                                                                                    |                                                                    |                        |  |  |
| 承辦人員                                                                                                    |                                                                                                    |                                                                    |                        |  |  |
| 承辦建築師                                                                                                    | X·                                                                                                    |                                                                    |                        |  |  |
| 座標 <b>*</b>                                                                                                    | ※請輸入TWD-97座標系,範例:X:                                                                                                    | ▲、」「」「」」」」 ★ 請輸入TWD-97座標系,範例:X:301410 Y:2778606                    |                        |  |  |
|                                                                                                    | 通達備業 木道探は何備茶                                                                                                    |                                                                    |                        |  |  |
| 簽證說明書*                                                                                                    | △ 双醌酰明首右方形成 ·里新工课<br>按鈕<br>※ 上傳格式阻定为DDF · 變素卡小詩料                                                                                                    | ※ 双组织时最石列移队,里利工得使制化性及下"雅能达击」<br>按鈕<br>※ L庫快式把空泡DDC,接来十小就处500mkN/dh |                        |  |  |
|                                                                                                    | ※上傳檔案請勿使用+、空格、/、\、                                                                                                    | ?、%、#、&、=、!等特殊符號(包含全形符號)                                           |                        |  |  |
|                                                                                                    |                                                                                                    | 實施內容                                                               | Ť                      |  |  |
| (一) 建築配置方                                                                                                    | ※以下項目需約項一項<br>磺配置於非山坡地範圍:開發基地僅少部分土地圖山坡地範圍,經切結維持原地形地貌且未涉及任何開挖整地行為,必要時得請水土保持法相關技師                                                                                               |                                                                    |                        |  |  |
| · · · · · · · · · · · · · · · · · · ·                                                                                                    | 行女王無虞。<br>                                                                                                    |                                                                    | 最终教师兼领水中保持注册期社研究的all i |  |  |
| <ul> <li>(二)</li> <li>(二)</li> <li>(1)</li> <li>(1)</li> <li>(1)</li> <li>(1)</li> <li>(1)</li> <li>(1)</li> <li>(1)</li> <li>(1)</li> <li>(1)</li></ul> | 皮她保舜利用條例79年3月1日適用本市前已完成開發利用(不論合法與否)或已取得開發利用許可,且否開挖整地並經水土保持法相關技師黃證水土<br>全無虞著。<br>有林事実區、試驗用林地、保安林地於水土保持法83年5月27日公布施行前已完成開發利用(不論合法與否)或已取得山坡地開發利用許可,且否開<br>並經水+保持法相關技術簽證水土保持安全無慮。 |                                                                    |                        |  |  |
| 既有合法到                                                                                                    | 築物之建築面積內中請建築執照等:                                                                                                    |                                                                    |                        |  |  |
| □ (Ξ) □(□)磔                                                                                                    | 結未涉及建築物(含基礎)以外之開挖整地:<br> 於既有合法建築物之設施,經建築師或建                                                                                                    | <sup>亍為。</sup><br>築主管機關認定屬法定允建建築面積或免計建築面積者                         |                        |  |  |
| (三)未<br>(三)未<br>全無虞。                                                                                                    | 附於既有合法建築物之設施,經建築師或                                                                                                    | 建築主管機關認定屬法定允建建築面積或免計建築面積                                           | 者,經水土保持法相關技師簽證水土保持安    |  |  |
| (四) 水土保持書<br>(四) (一)核發水<br>(二)申請範                                                                                                    | ************************************                                                                                                    |                                                                    |                        |  |  |
| □ (五) 山坡地既死<br>坡地防災及                                                                                                    | 道路改善或維護,未涉與拓寬路基及改變<br>農業水土保持輔導原則,得請水土保持法                                                                                                    | 路線,僅依水土保持技術現範實施邊坡穩定或排水等水二<br>相關技師簽證水土保持安全無虞。                       | 土保持處理與維護,如施作規模適臺北市山    |  |  |
|                                                                                                    |                                                                                                    |                                                                    |                        |  |  |

步驟四:待業務單位案件核定查核後,依據案件查核「同意申請」、「駁回」 及「退補正」狀態,提供對應之系統功能及檢核提醒。

1. 同意申請

免擬具水土保持計畫案件經業務單位核定後,系統將自動更改案件 狀態為「同意申請」,並提供技師可直接於線上下載免擬具水土保持計 畫同意證明書。

| ▶案件詳情         | <del>र</del>                                                                                                    | 送回總表             |                                                                                                    |  |
|---------------|----------------------------------------------------------------------------------------------------|------------------|----------------------------------------------------------------------------------------------------|--|
|               | 基本资料                                                                                                    |                  |                                                                                                    |  |
| 来件编辑          | SWCNN202410211206494913                                                                                                    |                  |                                                                                                    |  |
| 泉 <b>什</b> 秋園 | F30年中37<br>重分市分校選州部院三小県200-200-200-1-210-211-211-1-211-7-212-212-1地営時の単土地部環住宅所打                                                                                                    | 工程建造机限中销免疫具水疗、试案 |                                                                                                    |  |
| 書件名稿 *        | ● 免報見證明文件20241129102525272.pdf                                                                                                    | 1 24 I =         | 75% + 1 🗈 🕹                                                                                                    |  |
| 龙疆 *          |                                                                                                    | 秦朱<br>21-1       | 免 <b>股具水土保持計重同意證明書</b><br><sup>10</sup><br><sup>10</sup><br><sup>11</sup> <sup>11</sup> <sup>11</sup> <sup>12</sup> <sup>12</sup> <sup>12</sup> <sup>12</sup> <sup>12</sup> <sup>12</sup> <sup>12</sup> |  |
|               | 2<br>3<br>The second second sec | ***              |                                                                                                    |  |

2. 駁回

免擬具水土保持計畫案件經業務單位駁回後,系統將自動更改案件 狀態為「駁回」。